<u>Home</u> > <u>Tracking System Changes</u> > <u>System Auditing and Reporting Tools</u> > <u>ITR: Inventory</u> <u>Transaction by SKU</u> > <u>Passing Off ITR to General Ledger</u> > Setting Up for GL Passoff of ITR Records

## Setting Up for GL Passoff of ITR Records

(ITR users only)

In order to pass off ITR records to General Ledger, you must first complete the following:

- In the Chart of Accounts window, set up the accounts that the system will pass off to (if not already set up).
- In Function MCT, the Automated Passoff to G/L field must be set to Y.
- In the Set Up G/L Passoff window, in the Type column, there is a type called Shrinkage. This is the type for ITR records. This type can be set up for both the Store and Dept level.
- In the Set Up G/L Passoff window, for the Shrinkage type, in the Account column, enter the account number that GLP will pass off to.
- If multistore, repeat for each store.

## **Related Topics**